# Micro Focus Enterprise Developer チュートリアル

# メインフレーム PL/I 開発: JCL

# Visual Studio 2019 編

## 1. 目的

本チュートリアルでは、PL/I 言語で書かれたソースをオープン環境へ移行後、Visual Studio 2019 を使用したプロジェクトの作成、 コンパイル、JCL の実行、デバッグまでを行い、その手順の習得を目的としています。

#### 2. 前提

- 本チュートリアルで使用したマシン OS : Windows 10 Enterprise
- 使用マシンに Microsoft Visual Studio 2019 がインストールされていること
- Windows 開発環境に Enterprise Developer 6.0 for Visual Studio 2019 がインストール済であること。

#### 3. チュートリアル手順の概要

- 1. チュートリアルの準備
- 2. Visual Studio の起動
- 3. PL/I ソリューションのインポート
- 4. プロジェクトプロパティの確認
- 5. ビルドの実行
- 6. Enterprise Server インスタンスの設定
- 7. Enterprise Server インスタンス開始と確認
- 8. JCL の実行
- 9. PL/I ソースのデバッグ
- 10. 終了処理

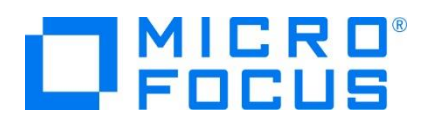

### 3.1 チュートリアルの準備

例題プログラムに関連するリソースを用意します。

- 1) Visual Studio のソリューションを保存する VS フォルダを C:¥ 直下に作成します。
- 2) 製品をインストールしたフォルダ配下に含まれている例題プログラム JCLDEMO フォルダを、作成した C:¥VS ヘコピーします。
  - 例) C:¥Users¥Public¥Documents¥Micro Focus¥Enterprise Developer¥Samples¥PLI-VS¥JCLDEMO

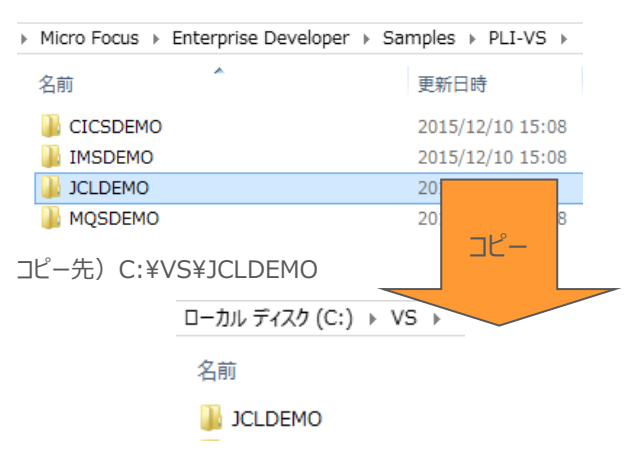

#### 3.2 Visual Studio の起動

1) Visual Studio 2019 を起動します。

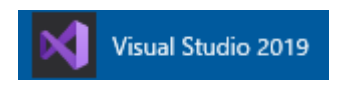

2) 既存ファイルのインポート時、自動的にコンパイル指令が指定される機能が用意されていますが、本チュートリアルではこれを 解除します。 [ツール] プロダウンメニューの [オプション] を選択してオプションウィンドウを表示します。

左側ツリーメニューの [Micro Focus Tools] > [指令] > [PL/I] > [ファイルの指令の確定] チェックボックスをオフにして [OK] ボタンをクリックします。

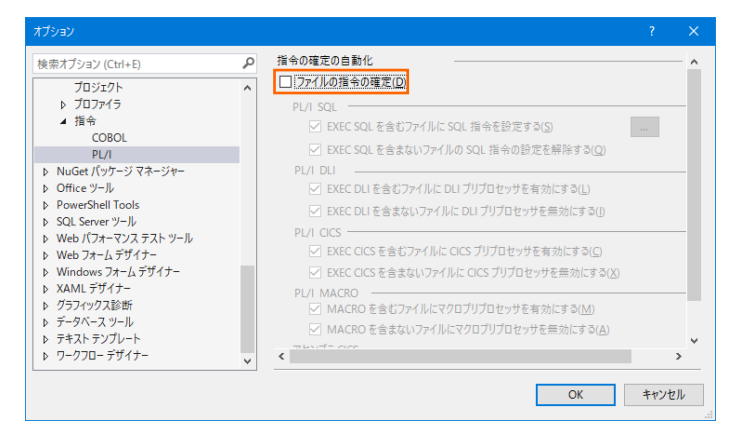

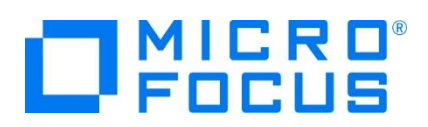

## 3.3 PL/I ソリューションのインポート

 1) 用意した例題ソリューションを表示します。 [ファイル] プルダウンメニューから [開く] > [プロジェクト/ソリューション] を選択 し、[プロジェクト/ソリューションを開く] ウィンドウにて前項でコピーした C:¥VS¥JCLDEMO¥jclmain に存在する JCL.sln を選択後 [開く] ボタンをクリックします。

| 📢 プロジェクト/ソリューションを開く     |               |                                           |                                 |     |
|-------------------------|---------------|-------------------------------------------|---------------------------------|-----|
| ← → × ↑ 📑 « VS → JCLDEN | /IO → jcImain | v Ū                                       | jcImainの検索                      | P   |
| 整理 ▼ 新しいフォルダー           |               |                                           | 8== ▼ □□                        | ?   |
| 🛩 📑 VS                  | <b>^</b> 名前   | ^                                         | 種類                              |     |
| > CICSDEMO              | JCL.sln       |                                           | Microsoft Visual Studio Solutio | on  |
| > DBDEMO                | 🖻 PLI.pliproj |                                           | PL/I プロジェクト                     |     |
| > 📑 IMSDEMO             |               |                                           |                                 |     |
| > 📑 JCLDEMO             |               |                                           |                                 |     |
| -                       | • •           |                                           |                                 |     |
| ファイル名(N): JCL           | L.sln         | ~                                         | すべてのプロジェクト ファイル (*.sln;         | * ~ |
|                         |               | <ul> <li>ブロジェクトを読み込まない<br/>(L)</li> </ul> | 開く(O) キャンセル                     | ,   |

2) 種類別に表示するため、[ソリューション エクスプローラー] 内の [仮想ビュー] アイコンをクリックします。

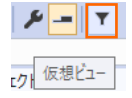

3) [ソリューション エクスプローラー] にインポートしたソリューションと 2つのプロジェクトが表示され、[PLI] プロジェクトを展開す ると PL/I ソースや JCL などが確認できます。

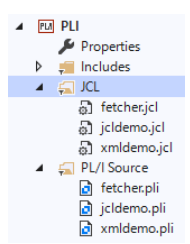

## 3.4 プロジェクトプロパティの確認

プロジェクトの設定値を確認していきます。

- 1) [ソリューション エクスプローラー] 内の [PLI] プロジェクトの [Properties] をダブルクリックしてプロパティウィンドウを表示 します。
- 2) 左側メニュー [アプリケーション] を選択すると、実行ファイルとして DLL を指定していることが確認できます。

| アプリケーション | 描ი    | ₹(c)·          | 該当が       |      | ~ |        |            |          |
|----------|-------|----------------|-----------|------|---|--------|------------|----------|
| SQL      | 11204 | x( <u>9</u> ), | EX 19-0-0 |      |   |        |            |          |
| 従属パス     | カ     | iットフォー         | -77(W):   | 該当なし |   | $\vee$ |            |          |
| BMS      | 100   |                |           |      |   |        |            |          |
| IMS      | ŏ.    | 24             | 62        |      |   |        |            |          |
| DI /7    | 4     | アプリク           | ィーション     |      |   |        |            |          |
| PL/I     |       | ファイル           |           |      |   |        |            |          |
| PL/I リンク |       | 出力の            | 種類        |      |   | Dynar  | nic Librar | y (.dll) |
| アセンゴラ    |       | 出力の            | 名前        |      |   | PLI    |            |          |
| / _///   |       | 複数の            | 実行可能      | シアイル |   | はい     |            |          |

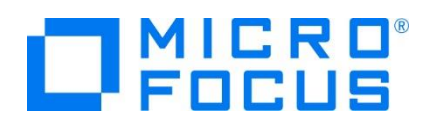

3) 左側メニュー [PL/I] を選択すると下記項目が確認できます。

| 項目名                            | 説明                                             |
|--------------------------------|------------------------------------------------|
| プラットフォーム ターゲット                 | 稼働ビット数を指定します。 x86 が選択されており 32-bit 稼働が指定されています。 |
| マクロプリプロセッサを有効<br>にする           | デバッグ用に指定する追加オプションのため、ここでは"はい"を指定します。           |
| 出カパス                           | 実行ファイルが出力されるパスを指します。任意に指定可能です。                 |
| システム                           | ここでは "MVS" が指定されているため、JCL を対象としています。           |
| デバッグ用にコンパイル                    | デバッグ実行時に使用するファイルを生成するように指定します。                 |
| Preprocessor(Macro)<br>追加オプション | デバッグツールを起動するには "-define debugit" を指定します。       |

| BMS       | ~ |                               |                 |
|-----------|---|-------------------------------|-----------------|
| IMS       |   | CICS プリプロセッサを有効にする            | No              |
| PL/I      |   | DLI プリプロセッサを有効にする             | No              |
| DL # UN D |   | プラットフォームターゲット                 | x86             |
| PL/1929   |   | マクロプリプロセッサを有効にする              | はい              |
| アセンブラ     |   | 出力パス                          | bin¥Debug¥      |
|           | ~ | PL/I Compile Settings         |                 |
|           |   | EXEC プリプロセッサ オプション (-optexec) |                 |
|           |   | エンディアン (-bigendian)           |                 |
|           |   | システム                          | MVS (-mvs)      |
|           |   | デバッグ用にコンパイル (-debug)          | はい              |
|           |   | リストファイルを出力 (-I)               | いいえ             |
|           |   | 最適化レベル (-opt)                 | -noopt          |
|           |   | 追加オプション                       |                 |
|           | ~ | Preprocessor (CICS)           |                 |
|           |   | CICS ブリプロセッサ オプション (-optcics) |                 |
|           |   | 追加オプション                       |                 |
|           | ~ | Preprocessor (DLI)            |                 |
|           |   | DLI プリプロセッサ オプション (-optdli)   |                 |
|           |   | 追加オプション                       |                 |
|           | ~ | Preprocessor (Macro)          |                 |
|           |   | 完全なリストを出力 (-full_list)        | いいえ             |
|           |   | 追加オプション                       | -define debugit |
|           |   |                               |                 |

4) 前項の [Preprocessor(Macro)] > [追加オプション] には "-define debugit" が入力されています。この指定があ る場合は、ソースコードに記述されているデバッグモード判断文で真となり、デバッガが起動します。

【デバッグモードの切り替え:下記値の有無】

```
    Preprocessor (Macro)

完全なリストを出力(-full_list) UVR2

適加オディョン -define debugit
    (ソースコード記述部: IF 文で真)

%if (debugit) %then

%DO:

CALL PLITEST (Debug_Commands, Display_Address, PLITEST_FLAGS);

START_DEBUG:

%END;
    (パラメータ定義箇所)
    DCL Debug_Commands char(1024) varying init(

'shlib jcldemo.dll;env JCLDEMO;br START_DEBUG;c');

DCL Display_Address char(100) varying init('');
    /* 0=Command line, 1=Codewatch, 3=Eclipse */

DCL PLITEST_Flags fixed bin(31) init(1);
    Visual Studio の場合は上記のように Display_Address は指定なし、PLITEST_Flags は 1 を指定します。後述

のデバッグ実施時にソース内容を確認します。
```

PLITEST の引数や詳細に関しては製品ヘルプをご参照ください。

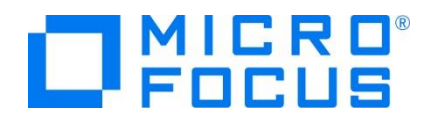

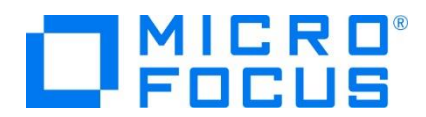

まずはデバッガを起動しないで実行するため、[追加オプション]の値をクリアして [上書き保存] アイコンをクリックします。

| ⊿ | Preprocessor (Macro)   |     |               | I) | ツール(T | ) | 拡張       | ł |
|---|------------------------|-----|---------------|----|-------|---|----------|---|
|   | 完全なリストを出力 (-full_list) | いいえ |               | *  | - 2   | ш | <b>B</b> |   |
|   | 追加オプション                |     | $\rightarrow$ |    |       |   | -        |   |

#### 3.5 ビルドの実行

- 1) [ソリューション エクスプローラー] の JCL ソリューションを右クリックして [ソリューションのビルド] を選択すると、コンパイル指 定に沿ったビルドが実行されます。
- 2) [出力] ウィンドウで成功を確認します。

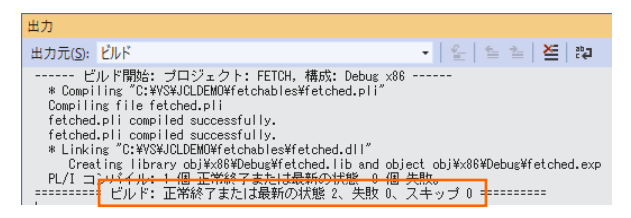

3) 前項で確認した出力パスへ実行ファイルに指定した DLL ファイルが作成されていることを確認します。

| (G) > N | s > JCLDEMO > jclmain > | bin⇒ debug v           |      |   |    |   |       |        |            |       |   |       |
|---------|-------------------------|------------------------|------|---|----|---|-------|--------|------------|-------|---|-------|
| ^       | 名前 ^                    | 種類                     |      |   |    |   |       |        |            |       |   |       |
| *       | 🔄 fetcher.DLL           | アプリケーション拡張             |      |   |    |   |       |        |            |       |   |       |
| *       | 📄 fetcher.pdb           | Program Debug Database | (C:) | > | VS | > | JCLDE | vo >   | fetchables | ⇒ bin | > | Debug |
|         | 📑 fetcher.stb           | STB ファイル               |      |   |    |   |       |        | ~          |       |   | 2     |
| <u></u> | 🔄 jcldemo.DLL           | アプリケーション拡張             |      | ^ |    | 名 | 前     |        |            |       |   |       |
| *       | 📄 jcldemo.pdb           | Program Debug Database |      |   |    | _ |       |        |            |       |   |       |
|         | 📑 jcldemo.stb           | STB ファイル               | 1    |   |    | 4 | fetch | ed.DLL |            |       |   |       |
|         | 🗟 xmldemo.DLL           | アプリケーション拡張             |      |   |    |   | fetch | -d.ndb |            |       |   |       |
|         | 📄 xmldemo.pdb           | Program Debug Database | - N  |   |    |   |       |        |            |       |   |       |
|         | 🗋 xmldemo.stb           | STB ファイル               | *    |   |    |   | fetch | ed.stb |            |       |   |       |

#### 3.6 Enterprise Server インスタンスの設定

1) PL/I を実行するためのエンジンを搭載した Enterprise Server インスタンスを作成します。 [サーバー エクスプローラー] タブの [Micro Focus Server] を右クリックして [管理] を選択します。

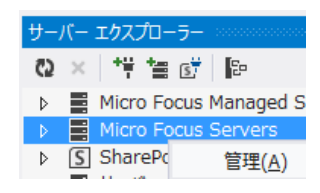

 C:¥VS¥JCLDEMO には Enterprise Server インスタンスのサンプルが含まれており、これをインポートします。PL/I ア プリケーションは 32 ビット稼働を指定したため、C:¥VS¥JCLDEMO¥plijcl\_def がインポート対象となります。64 ビット で稼働させる場合は C:¥VS¥JCLDEMO¥plijcl64\_def をインポートしてください。

Enterprise Server Administration 画面左側の [インポート] をクリックして、表示される下記項目へ前述のパスを入力後、 [次へ] ボタンをクリックします。

サーバーデータの復旧元ディレクトリの選択: file:/// V C:\VS\UCLDEMO\plijcl\_def

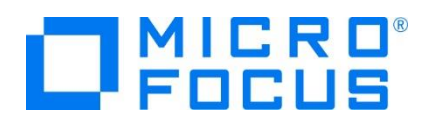

3) 画面の Page 2/4、3/4、ではそのまま [次へ] ボタンを、Page 4/4 では [OK] ボタンをクリックすると、PLIJCL という 名前の 32 ビットアプリケーション稼働用 Enterprise Server インスタンスが追加されます。

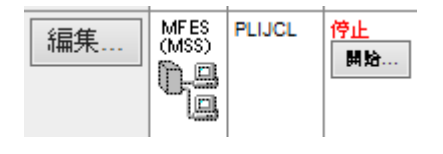

# **②** 重要

アプリケーション稼働ビット数 = Enterprise Server インスタンス稼働ビット数である必要があります。

4) 設定を変更するため、[編集] ボタンをクリックします。

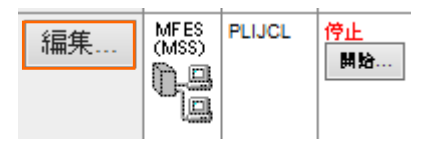

5) [サーバー] > [プロパティ] > [一般] タブで表示される画面の [構成情報] 欄を下記のように入力し、[適用] ボタンをク リックします。

変更前;

[ES-Environment] JBASE=C:¥Users¥Public¥Documents¥Micro Focus¥Enterprise Developer¥Samples¥"PLI-VS or PLI-Eclipse"¥JCLDEMO JDEMO=\$JBASE¥jclmain JFETCH=\$JBASE¥fetchables JDEBINIT=\$JBASE¥debinit JCBLBASE=\$JBASE¥cblmain

#### 変更後;

| [ES-Environment]          |
|---------------------------|
| JBASE=C:¥VS¥JCLDEMO       |
| JDEMO=\$JBASE¥jclmain     |
| JFETCH=\$JBASE¥fetchables |
| JDEBINIT=\$JBASE¥debinit  |
| JCBLBASE=\$JBASE¥cblmain  |

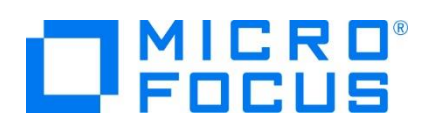

6) [サーバー] > [プロパティ] > [MSS] > [JES] > [一般] タブで表示される画面の各項目を確認します。

| 項目名                                                                          | 説明                                                   |
|------------------------------------------------------------------------------|------------------------------------------------------|
| メインフレーム サブシステム サポート有効                                                        | [MSS] タブ配下の設定をオン、オフ指定します。ここではオンに指定します。               |
| ジョブ入力サブシステム 有効                                                               | [JES] タブ配下の設定をオン、オフ指定します。ここではオンに指定します。               |
| JES プログラム パス                                                                 | アプリケーション実行ファイルが存在するパスを指定します。                         |
| システムカタログ                                                                     | カタログファイルが存在するパスと、そのファイル名称を指定します。                     |
| データセットの省略時ロケーション                                                             | ジョブ実行時に生成されるスプールデータやカタログされるデータセットのデフォル<br>トパスを指定します。 |
| システムプロシージャライブラリ                                                              | プロシージャライブラリの名前を指定します。ここでは指定しません。                     |
| 一般】XAリソース (0) 【 MSS (✔) 】 MQ                                                 |                                                      |
| メインフレーム サブシステム サポート有効: 🔽                                                     |                                                      |
| $CICS(\checkmark) \qquad JES(\checkmark) \qquad IMS \qquad PL/I(\checkmark)$ |                                                      |
| 一般 イニシエータ (1) プリンター (0)                                                      |                                                      |

7) [サーバー] > [プロパティ] > [MSS] > [JES] > [イニシエータ] タブでイニシエータ定義を確認します。 A ~ 9 までの クラスに対するイニシエータが設定されています。

| CICS (♥) JES (♥) IMS PL/I (♥)               |
|---------------------------------------------|
| 一般 イニシェータ (1) プリンター (0)                     |
| ▲ イニシエータの編集                                 |
| 名前:<br> INIT1  X                            |
| クラス:<br>abcdefghijklmnopqrstuwxyz0123456789 |

ジョブ入力サブシステム有効: 🔽

\$JBASE\plijcl\_base\catalog.dat
データセットの省略時ロケーション:
\$JBASE\plijcl\_base

\$JDEMO\bin\debug;\$JFETCH\bin\debug

JES プログラム パス:

システム カタログ:

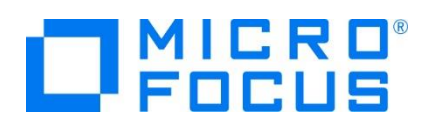

8) [サーバー] > [プロパティ] > [MSS] > [PL/I] > [一般] タブで表示される画面の各項目を確認します。

| 項目名              | 説明                                      |
|------------------|-----------------------------------------|
| PL/I 有効          | [PL/I] タブ配下の設定をオン、オフ指定します。ここではオンを指定します。 |
| Codewatch ソース パス | デバッグで使用するソースファイルのパスを指定します。              |
| Codewatch STB パス | デバッグで使用するデバッグファイルのパスを指定します。例)XXX.stb    |
| PL/I 構成ディレクトリ    | プロジェクトのパスを指定します。                        |

| CICS (*) JES (*) IMS PL/I (*)                   |
|-------------------------------------------------|
| 一般                                              |
| PL/I有効: ✔                                       |
| PLITEST アタッチのプロンプト                              |
| Codewatch ソース パス:                               |
| \$JDEMO;\$JFETCH                                |
| Codewatch STB / 1것:                             |
| <pre>\$JDEMO\bin\debug;\$JFETCH\bin\debug</pre> |
|                                                 |
| ŞJBASE                                          |

9) 画面左上の [Home] をクリックして一覧画面に戻ります。

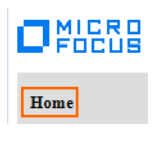

#### 3.7 Enterprise Server インスタンスの開始と確認

- 1) [サーバー エクスプローラー] 内に PLIJCL インスタンスが表示されていることを確認します。表示されていない場合は [Micro Focus Servers] を右クリックし、[最新の情報に更新] を選択してリフレッシュしてください。
- 2) [サーバー エクスプローラー] 内の PLIJCL インスタンスを右クリックし、[プロジェクトと関連付ける] > [PLI] を選択します。 これにより PLI プロジェクトから実行される JCL は PLIJCL インスタンスで処理されることになります。

| プロジェクトと関連付ける                            | 1 | PLI |
|-----------------------------------------|---|-----|
| $a = a = a^2 \pm \frac{1}{2} = a = a^2$ | _ |     |

3) PLIJCL インスタンスを右クリックして [開始] を選択します。

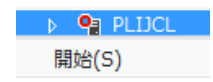

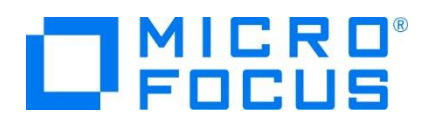

4) 下記ウィンドウが表示された場合は、ここではユーザーによる制限を行わないため [OK] ボタンをクリックします。

| Enterprise Server サイ | עזע' 🗙       |
|----------------------|--------------|
| サーバーの接続詳細を           | 入力: PLIJCL   |
| 🗌 セキュア サーバー          |              |
| ユーザー名:               |              |
| パスワード:               |              |
| グループ:                | 既定グループの場合は空白 |
| ☑ 認証の保存              |              |
|                      | OK キャンセル     |

5) Enterprise Server Administration 画面へ移動して開始状態であることを確認後、[詳細] ボタンをクリックします。

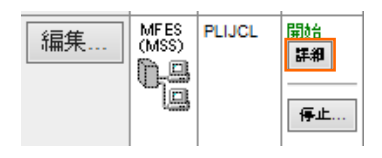

6) [サーバー] > [診断] > [ES コンソール] で [PLIJCL] インスタンスのコンソールログをリアルタイムにチェックすることができ ます。また [Show Entire Log] をクリックしてログ全体を表示させることも可能です。

正常に開始されたことを確認します。

| トレース         | ダンプ ESコンソール     CSコンソール     CSコンソー     CSコンソー     CSコン     CSコンソー     CSコン     CSコンソー     CSコンソー     CSコン     CSコン     CSコン     CSコンソー |
|--------------|----------------------------------------------------------------------------------------------------|
| <u>ا</u> فطُ | ● Show entries from 1 to 10<br>● Show last 10 lines of 51 total entries                                                                                                    |
| Entry        | Event Show Entire Log                                                                                                    |
| 42           | 151102 11580971 12852 PLIJCL CASSI1600I SEP initialization completed successfully 11:58:09                                                                                                    |
| 43           | 151102 11580971 12296 PLIJCL CASSI1800I SEP initialization completed successfully 11:58:09                                                                                                    |
| 44           | 151102 11580993 12296 PLIJCL JES000042I SSTM not enabled: CICS 11:58:09                                                                                                    |
| 45           | 151102 11581015 12296 PLIJCL CASSI5001I PLTPI Phase 1 - No PLT Specified 11:58:09                                                                                                    |
| 48           | 151102 11581037 12296 PLIJCL CASSI5040I Active SEP memory strategy set to x'00000001', retain count 100 11:58:10                                                                                                    |
| 47           | 151102 11581140 12324 PLIJCL CASSI1744I MFPLI support loaded successfully 11:58:11                                                                                                    |
| 48           | 151102 11581140 12640 PLIJCL CASSI1744I MFPLI support loaded successfully 11:58:11                                                                                                    |
| 49           | 151102 11581140 12324 PLIJCL CASSI1600I SEP initialization completed successfully 11:58:11                                                                                                    |
| 50           | 151102 11581140 12640 PLIJCL CASBJ0005I Batch initiator started for job classes "ABCDEFGHIJKLMNOPQRSTUVWXYZ0123456789" 11:58:11                                                                                                    |
| 51           | 151102 11581141 12324 PLIJCL CASSI5021I PLTPI Phase 2 - No PLT Specified 11:58:11                                                                                                    |

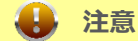

いくつかのサービス開始が失敗してもインスタンスは開始されますので、ログ内容を必ず確認してください。

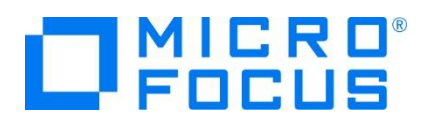

#### 3.8 JCL の実行

1) [ソリューション エクスプローラー] 内に存在する [PLI] プロジェクトの jcldemo.jcl をダブルクリックして内容を表示します。 IDCAMS などのユーティリティを使用してファイルを操作したのち、JCLDEMO プログラムを実行していることがわかります。

| //STEP100  | EXEC PGM=JCLDEMO                         |
|------------|------------------------------------------|
| //SYSOUT   | DD SYSOUT=*,HOLD=Y                       |
| //SYSPRINT | DD_SYSOUT=*,HOLD=Y,DCB=(RECFM=LSEQ)      |
| //B1079256 | DD DISP=(,CATLG),SPACE=(CYL,(5,5),RLSE), |
| 11         | DCB=(RECFM=FBA,LRECL=137,BLKSIZE=0),     |
| 77         | DSN=SYSAD.STREAM.TEST                    |

2) [ソリューション エクスプローラー] 内に存在する jcldemo.pli をダブルクリックして内容を表示します。 debugit 定義を 基に判断しているデバッグ文を含んでコーディングされていることがわかります。

```
%if debugit %then
%DO;
CALL PLITEST(Debug_Commands, Display_Address, PLITEST_FLAGS);
START_DEBUG:
%END;
```

前項でプロジェクトプロパティのデバッグ定義をクリアしたので、このデバッグロジックには入りません。

3) [ソリューション エクスプローラー] から jcldemo.jcl を選択して右クリック後、[サブミット JCL] を選択すると、この JCL が実行されます。

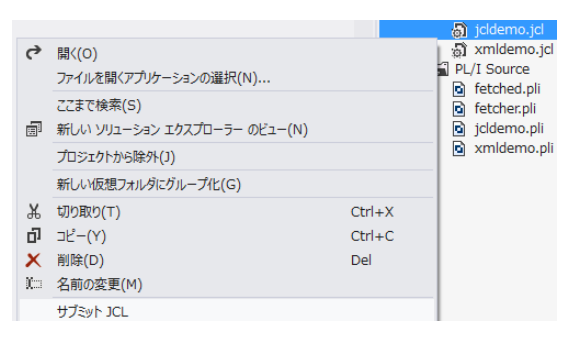

4) [出力] タブの [出力元] に [Enterprise Server] を選択すると JOB 実行ログと JOB 番号が表示されますので、コントロールキーを押しながらリンクをクリックします。

サブミット JCL ファイル開始 ... サブミット JCL ファイル PLIJCL 完了 JCLCM0187I J0001000 JCLDEMO JOB SUBMITTED (JOBNAME=JCLDEMO,JOBNUM=0001000) 15:57:40 JCLCM0180I J0001000 JCLDEMO Job ready for execution. 15:57:40 Processed "C:¥YS¥JCLDEMO¥icIdemo.ic!" ジョブ出力: <u>http://10.18.11.116:57425/esmac/casrdo42?mFIDEType=V?entName=Job&jQueue=Active&jNbr=0001000</u>

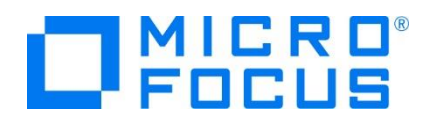

5) この JOB 番号にかかわるスプール一覧が表示されます。先頭の [JESYSMEG] をクリックしてジョブログを確認します。

| J0001000                                        | Name: <b>J</b> i                                           | CLDEMO                                                         | Status                                                                           | Complete                       |                 |          |
|-------------------------------------------------|------------------------------------------------------------|----------------------------------------------------------------|----------------------------------------------------------------------------------|--------------------------------|-----------------|----------|
| Hold                                            | Class: A                                                   |                                                                | Priority                                                                         | 00                             |                 |          |
| Update                                          | User: <b>JE</b>                                            | SUSER                                                          | COND                                                                             | 0004                           |                 |          |
| Delete                                          | File: <b>\$T</b>                                           | XRFDIR/t00000                                                  | 0013.t                                                                           |                                |                 |          |
| JCLCM018<br>CASMG000<br>statement (<br>JCLCM018 | 8I J0001000<br>01I MPLIR053<br>was not used<br>2I J0001000 | JCLDEMO JOB<br>09E ONCODE 99<br>in (FILE=NOFILE<br>JCLDEMO JOB | STARTED 15:57:40<br>0140: The UNDEFINEDFI<br>2). 15:57:41<br>ENDED - COND CODE 0 | LE condition w<br>004 15:57:43 | as raised becau | ise a DD |
|                                                 | Status Cla                                                 | ss DD Name                                                     | Step                                                                             | Nhr                            | Proc Step       |          |
|                                                 |                                                            |                                                                |                                                                                  |                                | 1100 0000       | Records  |

- 6) ステップ名 STEP60 から STEP090 でリターンコードに 0004 が返却されていることがわかります。
   ---> 15:22:59 JCLCM0191I STEP ENDED STEP60 COND CODE 0004
- 7) STEP60 で何が発生したのか確認するために、 [web ブラウザー 戻る] アイコンをクリックしてスプール一覧から STEP60 の [SYSPRINT] をクリックします。

| 🔅 😋 👄 🗙 🚯                               |         |       |             |         |        |
|-----------------------------------------|---------|-------|-------------|---------|--------|
| ※ ● ● ▼ ● ● ● ● ● ● ● ● ● ● ● ● ● ● ● ● | Details | Ready | A <u>sy</u> | YSPRINT | STEP60 |

- 8) 最終行にワーニングが発生しており、JCL で指定した 100 件のレコードを下回ったため発生した警告と判断できます。 JCLAM0194W(04) - Number of records read was less than COUNT(00000100).
   //SYSIN DD \* REPRO INFILE(IN) OUTFILE(OUT) COUNT(100) /\*
- 9) Jcldemo.jcl の STEP60 から STEP090 に記述されている COUNT(100) を COUNT(5) へ修正して保存し、 JCL を再実行します。

```
//SYSIN DD *
REPRO INFILE(IN) OUTFILE(OUT) COUNT(5)
/*
```

- 10) 前項同様の手順で [JESYSMSG] 内容を確認すると、全てのステップが正常に終了していることがわかります。 ---> 16:31:06 JCLCM01911 STEP ENDED STEP60 - COND CODE 0000
- 11) STEP100 では jcldemo.pli ソースから出力された内容が参照できますので、ソースコードと合わせて確認してみてください。

| Details | Hold | Α | TABLE | STEP100 |
|---------|------|---|-------|---------|
|---------|------|---|-------|---------|

12) 画面左上の [Home] をクリックして一覧画面に戻ります。

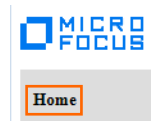

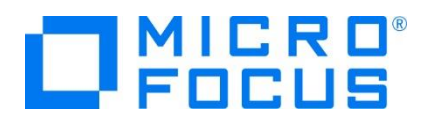

13) 実行された JCL から作成されたカタログ情報を確認します。Enterprise Server Administration 画面へ移動して [詳細] ボタンをクリックします。

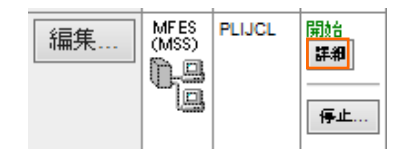

| サーバー    | リスナー <mark>(3)</mark> | サービス <mark>(4)</mark> | ハンドラ (4) ア |
|---------|-----------------------|-----------------------|------------|
| プロパティ   |                       | , 診断…                 | 過去の統計      |
| ESモニター& | コントロール                |                       |            |

15) 画面左の中央部にある [Resources] 直下のコンボボックスから [JES] を選択後、表示された [Catalog] ボタンをク リックします。前項で確認したスプールに関しても [Spool] ボタンをクリックすることにより、全てが参照可能になります。

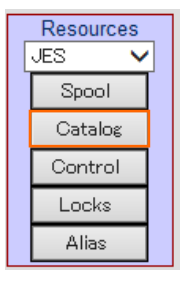

16) [List] ボタンをクリックして、カタログ情報の一覧を表示します。

|      | Data CATALOG |             | Refresh |
|------|--------------|-------------|---------|
| List | *            | Cataloged C | Dnly    |

17) JCL の実行により作成されたカタログ情報が参照できます。

|       | Name                      |     |
|-------|---------------------------|-----|
|       |                           |     |
| V SAM | SY SAD.CLUSTER.AIX        | DCB |
| VSAM  | SYSAD.CLUSTER.BASE        | DCB |
| VSAM  | SYSAD.CLUSTER.BASE.DATA   | DCB |
| VSAM  | SYSAD.CLUSTER.BASE.INDEX  | DCB |
| VSAM  | SYSAD.CLUSTER.PATH        | DCB |
| PS    | SYSAD.QSAM.TESTFILE       | DCB |
| 2     | SYSAD.STREAM.TEST         | DCB |
| D PS  | SYSAD.TABLE5              | DCB |
| PS    | SYSAD.TABLE6              | DCB |
| PS    | SYSAD.VBFILE              | DCB |
| □ PS  | SYSAD.VBOUT               | DCB |
| VSAM  | SYSAD.VSAM.ESDS.TESTFILE  | DCB |
| VSAM  | SYSAD.VSAM.KSDS.TESTFILE  | DCB |
| VSAM  | SYSAD.VSAM.KSDS2.TESTFILE | DCB |
| VSAM  | SYSAD.VSAM.RRDS.TESTFILE  | DCB |

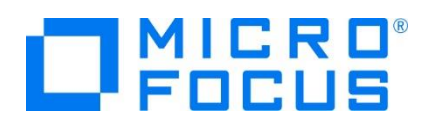

18) 画面右端の [DCB] をクリックするとカタログされたファイルの情報が表示され、変更も可能です。

| DS Name: <mark>s</mark> | SYSAD.CLUSTER.ADX  | ✓ Catalog                      |                        |
|-------------------------|--------------------|--------------------------------|------------------------|
| Physical File:          | C:¥VS¥JCLDEMO¥PLIJ | CL_BASE¥SYSAD.CLUSTER.BASE.DAT |                        |
| DS Org:                 | VSAM 🗸             | RECFM:                         | KS 🗸                   |
| Codeset:                | ASCII 🗸            | Created:                       | 2019/05/27 15:29:11.26 |
| LRECL:                  | 00080              | Referenced:                    | 2019/05/27 15:29:11.29 |
| BLKSIZE:                | 00000              | MGMTCLAS:                      |                        |
| VSAM Type:              | Alternate Idx      | Key Start/Len:                 | 00009/00004            |
| VSAM Attr:              | Non-unique Key     | Max / Avg:                     | 00080/00013            |
| ShareOptions:           | Cross Region: 2 🗸  | Cross System: 3 🗸              |                        |

19) 画面中央の各 DSN をクリックするとデータが参照可能です。

| CATALOG Entry                                                                                                    |  |  |  |  |
|----------------------------------------------------------------------------------------------------|--|--|--|--|
| Content-Type: text/plain                                                                                                    |  |  |  |  |
| RECORDO1 AIX9 DATA-010101010101<br>RECORDO2 AIX4 DATA-020202020202<br>RECORDO3 AIX5 DATA-030303030303<br>RECORD04 AIX4 DATA-040404040404<br>RECORD05 AIX7 DATA-05050505050505 |  |  |  |  |

20) また、この画面からカタログの作成や削除も可能です。

| List | *   | Cataloged Only |        |
|------|-----|----------------|--------|
|      | New | Details        | Delete |

#### 3.9 PL/I ソースのデバッグ

1) 前項でクリアしたプロジェクトプロパティの [Preprocessor(Macro)] > [追加オプション] へ -define debugit を入力 後、保存します。この値によりソースコードに記述されたデバッグ判定が真になります。

| ۵ | Preprocessor (Macro)                                                          |                 |          |             |       |
|---|-------------------------------------------------------------------------------|-----------------|----------|-------------|-------|
|   | 完全なリストを出力 (-full_list)                                                        | いいえ             |          |             |       |
|   | 追加オプション                                                                       | -define debugit |          |             |       |
|   | <pre>%if debugit %then %DO; CALL PLITEST(Debug_Comm: START_DEBUG: %END;</pre> | ands, Display_4 | ∖ddress, | PLITEST_FL/ | ↓GS); |

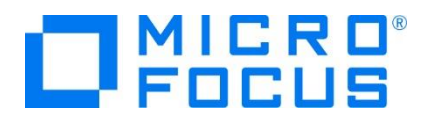

- 2) Jcldemo.pli ソースの PLITEST パラメータ内容を変更して保存します。
  - ① Display\_Address の初期値をクリアします。
  - ② PLITEST\_Flags の初期値を 1 の Codewatch に変更します。

【修正前】

| DCL Debug_Commands char(1024) varying init(<br>'shlib jcldemo.dll;env JCLDEMO;br START_DEBUG;c');<br>DCL Display_Address char(100) varying init(':0'); |  |
|----------------------------------------------------------------------------------------------------|--|
| /* O=Command line, 1=Codewatch, 3=Eclipse */<br>DCL PLITEST_Flags fixed bin(31) init(3);                                                               |  |
| 【修正後】                                                                                                    |  |
| DCL Debug_Commands char(1024) varying init(<br>'shlib jcldemo.dll;env JCLDEMO;br S ART DEBUG;c');<br>DCL Display_Address char(100) varying init('');   |  |
| /* O=Command line, 1=Codewatch, 3=Echipse */<br>DCL PLITEST_Flags fixed bin(31) init(1);                                                               |  |

3) [ソリューション エクスプローラー] の JCL ソリューションを右クリックして [ソリューションのリビルド] を選択すると、実行ファイ ルをクリーン後、再度生成されます。

ソリューションのリビルド(R)

4) 再度 jcldemo.jcl を実行すると Codewatch デバッガが自動的に立ち上がってきます。

| <u>F</u> ile | Eile Edit View Actions Help |                   |           |                                                              |         |                |    |           |       |               |
|--------------|-----------------------------|-------------------|-----------|--------------------------------------------------------------|---------|----------------|----|-----------|-------|---------------|
| ⇔            | <b>0</b> +                  | <del>(</del> ) () | Src:      | C:¥work¥jcldemo¥jcldemopli                                   | ~       | Env:           | J  | oldemo 🗸  | Find: | <b>♦</b>      |
|              | 116:                        | ON                | UNDEFINED | FILE (NOFILE)                                                |         | ^              | Г  | Owner     |       | From          |
|              | 118:                        |                   | PUT SKI   | P LIST('ON UNIT UNDEFINED FILE - NOFILE Triggered');         |         |                | Г  | Current   |       | JCLDEMO¥125   |
|              | 119:                        |                   | GOTO Af   | terUndef;                                                    |         |                | 3  | JCLDEMO   |       | lpi_main+0×33 |
|              | 120:                        |                   | END;      |                                                              |         |                | 2  | lpi_main  |       | 0x374b7f0     |
|              | 121:                        |                   |           |                                                              |         |                | 1  | 0×374b7f0 |       |               |
|              | 122:                        | - Xit             | debugit   | Xthen                                                        |         |                | E  |           |       |               |
|              | 123:                        |                   | )0;       |                                                              |         |                | L. |           |       |               |
|              | 124:                        |                   | CALL PLI  | TEST('shlib joldemo.dll;env JCLDEMO;br START_DEBUG;br AfterU | ndef;c' | <u>, ^ , 1</u> | L. |           |       |               |
| •            | 125:                        |                   | START_DE  | BUG:                                                         |         |                | L. |           |       |               |
|              | 126:                        | X                 | END;      |                                                              |         |                | L  |           |       |               |

5) ステップインを行うことにより、ステップ実行が可能です。

| File | e Edit Vi | ew Action      | s Help                                |
|------|-----------|----------------|---------------------------------------|
| ⇔    | 9t (t)    | <b>{}</b> Src: | C:¥work¥jcldemo₽li                    |
|      | 131:      | Step into (F   | 11) Testing Undefined File On Unit"): |
|      | 133:      |                |                                       |

6) ソースコード内の変数へマウスオーバーして右クリックし、 [View contents of '変数名'] を選択すると、値がポップアップウィンドウで参照できます。

| TTEN | N 84 - 1.                              |               | Contents of 'ITEM_NUM'                |
|------|----------------------------------------|---------------|---------------------------------------|
| EXEC | Toggle breakpoint<br>Enable breakpoint |               | ITEM_NUM = -31998 {fixed binary (15)} |
|      | View contents of 'ITEM_NUM'            |               | Ok                                    |
|      | Add 'ITEM NUM' to Evaluation panel     | $\rightarrow$ |                                       |

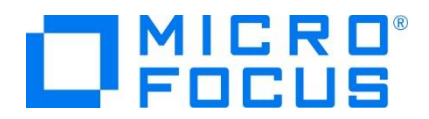

7) 変数値を常に監視したい場合には、変数へマウスオーバーして右クリックし、 [Add '変数名' to Evaluation panel] を 選択すると、右側に表示されているパネルへ常に表示されるようになります。

|             | Toggle breakpoint<br>Enable breakpoint |                                                 |                                                 |
|-------------|----------------------------------------|-------------------------------------------------|-------------------------------------------------|
| _           | 1'                                     | Enable breakpoint<br>View contents of 'ITEM_NUM | Enable breakpoint<br>View contents of 'ITEM_NUM |
| → □ITEM_NUM | $\rightarrow$ <u>Ttem_num</u>          | Add 'ITEM_NUM' to Evaluation panel              | Add 'ITEM_NUM' to Evaluation panel              |

8) ステートメントの行をダブルクリックすることによりブレークポイントの設定が可能です。ブレークポイントには、該当行の左端に 赤丸が表示されます。解除も同様にダブルクリックを行います。

| PRFNAMESO = DD | DP_STRUCB.PREF_NAME; |
|----------------|----------------------|
|----------------|----------------------|

9) [Continue] アイコンをクリックして最後まで実行されると、デバッガが終了し、Codewatch が終了します。

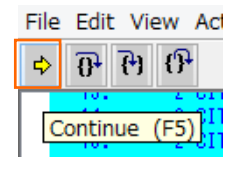

10) ソースコードへ記述したマクロを有効にしてデバッグする方法のほかに、PLIDEBUG.DAT というファイルを使用して、ソースコ ードには何も記述せずにデバッグすることが可能です。このファイルを Micro Focus クラシック データファイル ツールを使用 して編集します。ツールを起動させます。

|                     | サンプル                                        | Micro Focus Enterprise Developer          |
|---------------------|---------------------------------------------|-------------------------------------------|
|                     |                                             | SmartBear                                 |
| SQL Option for DB2  | ▶ 📙 データツール                                  | Micro Focus ViewNow                       |
| 🚽 データ接続             | ▶ 📙 構成                                      | <ul> <li>Microsoft Silverlight</li> </ul> |
| HCO for DB2 LUW     | Enterprise Developer for Eclipse            | Micro Focus License Manager               |
| HCO for SQL Server  | Enterprise Developer for Visual Studio 2015 | 📙 Wabisabi Apps                           |
| 📝 クラシック データファイル ツール | 💿 ドキュメント - Eclipse                          | Oracle - OraClient12Home2                 |
| 👜 データファイル ツール       | A Kta Vik Views Studio 2015                 | Oracle - OraHome1                         |
|                     | クランツクテータフアイルツールの起動                          | Windows Kits                              |

11) [ファイル] プロダウンメニューから [開く] を選択して、C:¥VS¥JCLDEMO 直下にある PLIDEBUG.DAT ファイルを選択し、[開く] ボタンをクリックします。

| 🕈 Open               |                                                           |                     |                                                                                                    | ×                                                                                    |
|----------------------|-----------------------------------------------------------|---------------------|----------------------------------------------------------------------------------------------------|--------------------------------------------------------------------------------------|
| ファイルの場所( <u>l</u> ): | JCLDEMO                                                   | •                   | ← 🗈 💣 📰 -                                                                                                    |                                                                                      |
| 21-99 P942<br>       | 名前<br>fetchables<br>jplijcLbsee<br>plijcLdef<br>plijcLdef | ^                   | 更新日時<br>2019/05/27 15:36<br>2019/05/27 15:36<br>2019/05/27 15:39<br>2019/05/27 14:29<br>2019/05/27 14:29<br>2019/05/27 15:26 | 種類<br>ファイル フォルダ-<br>ファイル フォルダ-<br>ファイル フォルダ-<br>ファイル フォルダ-<br>ファイル フォルダ-<br>DAT ファイル |
|                      | <<br>ファイル名( <u>N</u> ):                                   | PLIDEBUG.DAT        | <b>.</b>                                                                                                    | ><br>開<( <u>Q</u> )                                                                  |
|                      | ファイルの種類( <u>T</u> ):                                      | Data Files (*.dat)  |                                                                                                    | キャンセル                                                                                |
|                      | 最近使用したフォルダ<br>開く(A)                                       | C:¥VS¥JCLDEMO<br>自動 | •                                                                                                    |                                                                                      |

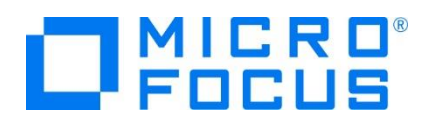

12) 注意喚起を行うことなくファイルへ書き込まれる旨の確認ウィンドウが表示されますので、[OK] ボタンをクリックします。

| 注記         |                                                           |                    | × |
|------------|-----------------------------------------------------------|--------------------|---|
|            | 索引ファイルおよび相対ファイルへの編集は直ちにし<br>更新のために編集したデータフィルを上書<br>ありません。 | 豆映されます。<br>き保存する必要 |   |
| 🗖 ටගින්න්ත | ージは今後表示しない( <u>D</u> )                                    | OK.                |   |

13) 空の内容が表示されますので、用意されているデータフォーマットを連結させます。左から 4 つめの [ファイル] プルダウンメ ニューから [データファイル エディタ] > [レコードレイアウトのロード] を選択して、C:¥VS¥JCLDEMO 直下にある [PLIDEBUG.str] ファイルを選択し、[開く] ボタンをクリックします。

|                                  | 📑 fetchables  |
|----------------------------------|---------------|
|                                  | 📑 jcImain     |
|                                  | 📑 plijcl_base |
| 📝 ファイル(F) 編集(E) 表示(V) ファイル(F)    | plijcl_def    |
| レコードレイアウトのロード(L) データファイル エディタ(D) | plijcl64_def  |
| レコードレイアウトの関連付け(A)                | PLIDEBUG.str  |

14) 右クリックを行い、[索引レコードの挿入] を選択します。レコードレイアウトの選択ウィンドウでは [PLIDEBUG\_LAYOUT-DEFAULT] を選択して [OK] ボタンをクリックします。

|                                                                             | レコード レイアウトの選択 ?                                                                         | ×          |
|-----------------------------------------------------------------------------|-----------------------------------------------------------------------------------------|------------|
|                                                                             | レコードレイアウト<br>レコードレイアウトの選択(E):<br>レイアウト名<br>ハテマングハイトを使用 8<br>PLIDEBUG_LAYOUT-DEFAULT 104 | (H)        |
| 16進表示( <u>H</u> )         Alt+F2           表示の同期( <u>S</u> )         Ctrl+Y | 選択したレコートルイアウトは新規のレコートを初期化するために使用されます<br>条件値が必要なフィールトはすべて事前に設定されます。                      | <b>j</b> 。 |
| 貼り付け Shift+Ins                                                              | ОК 4                                                                                    | 。<br>シセル   |
| 索引レコードの挿入(X)Ctrl+I →                                                        |                                                                                         |            |

15) 索引レコードの挿入では JCLDEMO を指定して [OK] ボタンをクリックします。

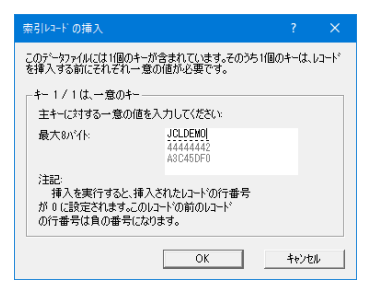

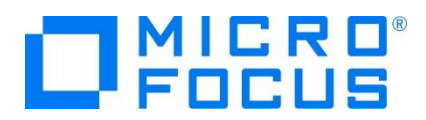

16) 各項目へ値を入力してツールを終了させます。

| 🦹 Micro Focus データファイル ツール - [PLIDEBUG.D/ | AT (可変 長さ索引)] ー                                                                    | □ ×        |
|------------------------------------------|------------------------------------------------------------------------------------|------------|
| 📝 ファイル(E) 編集(E) 表示(V) ファイル(E) 枝          | 検索( <u>S</u> ) オプション( <u>O</u> ) ツール( <u>I</u> ) ウィンドウ( <u>W</u> ) ヘルプ( <u>H</u> ) | _ 8 ×      |
| ) 📽 🔛                                    |                                                                                    |            |
| ANSI • 主キ- • IEEE •                      | ] 🔁                                                                                |            |
| UCLDEMO Y1 shlib JCLD                    | DEMI 📷 PLIDEBUG_LAYOUT-DEFAULT 41791-OK                                            | *          |
|                                          | 7ィールド名 形式 値                                                                        |            |
|                                          | ♦ 1 PLIDEBUG_LAYOUT                                                                |            |
|                                          | 🖌 🛷 2 PGM_NAME char(8) JCLDEMO                                                     |            |
|                                          | 🛹 2 FILLER1 char(12)                                                               |            |
|                                          | 🛹 2 DEBUG_ACTIVE char(1) Y                                                         |            |
|                                          | 🛹 2 FILLER2 char(1)                                                                |            |
|                                          | 🖌 🛹 2 DEBUG_TYPE char(1) 1                                                         |            |
|                                          | ✓ 2 FILLER3 char(1)                                                                |            |
| <                                        | → 2 DEBUG_INII char(80) shlib JCLDEMO.dll;env jcldemo                              | ∋;br %entr |
| PLIDERUG DAT (司本 巨大 伝社)                  |                                                                                    |            |
| KIT COLOCOTI (MISC RC #91)               |                                                                                    |            |
| ●▶\ 出力 /                                 |                                                                                    |            |
| 準備OK                                     | N/A レコード 長 104 (8 to 104) N/A 行 0、列 0 (                                            | OVR NUM    |

| 項目名          | 值                                                          |
|--------------|------------------------------------------------------------|
| PGM_NAME     | JCLDEMO                                                    |
| DEBUG_ACTIVE | Y                                                          |
| DEBUG_TYPE   | 1                                                          |
| DEBUG_INIT   | shlib JCLDEMO.dll;env jcldemo;br %entry;br %exit [det;q];c |

17) マクロを有効にせずに前項同様に jcldemo.jcl を実行すると Codewatch が起動され、前項とは違いソースコードの先 頭からデバッグされます。

| Eile Edit View Actions Help |                                      |                                                        |                                                                                                    |                                   |                        |                                                                                                    |   |  |  |  |
|-----------------------------|--------------------------------------|--------------------------------------------------------|----------------------------------------------------------------------------------------------------|-----------------------------------|------------------------|----------------------------------------------------------------------------------------------------|---|--|--|--|
| ✓ [                         | Env:                                 | JCLDEMO                                                | ~                                                                                                    | Find:                             |                        | ₽                                                                                                    | ᡠ |  |  |  |
| */*********/<br>*/          | ^                                    | Owner                                                  |                                                                                                    |                                   | From                   |                                                                                                    |   |  |  |  |
| */                          |                                      | Current                                                |                                                                                                    |                                   | JCLDEMO¥%ENTRY         |                                                                                                    |   |  |  |  |
| keekeekeeke                 |                                      | 3 JOLDEMO                                              |                                                                                                    |                                   | lpi_main+0x33          |                                                                                                    |   |  |  |  |
|                             |                                      | 2 Ipimain                                              |                                                                                                    |                                   | 0×374b7f0              |                                                                                                    |   |  |  |  |
|                             |                                      | 1 0x374h7f0                                            |                                                                                                    |                                   |                        |                                                                                                    |   |  |  |  |
|                             | ▼ ********************************** | <pre>v Env: ************************************</pre> | Env: JCLDEMO     s/     s/     s/     s/     current     JCLDEMO     current     JCLDEMO     current     JCLDEMO     current     JCLDEMO     current     loip3745/ff() | Env: JCLDEMO     Env:     JCLDEMO | ✓ Env: JCLDEMO ✓ Find: | V         Env:         JCLDEMO         V         Find:           #/         #/          Owner         From           current         JCLDEMO         lpi_main+0x33         2           JCLDEMO         lpi_main         0x374b7f0         1 |   |  |  |  |

#### 3.10 終了処理

1) [サーバー エクスプローラー] 内で PLIJCL インスタンスを右クリックして [停止] を選択し、開始中のインスタンスを停止します。

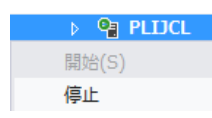

2) PLIJCL インスタンスの停止状態を確認後に、Visual Studio を終了します。

#### WHAT'S NEXT

- メインフレーム PL/I 開発: CICS Visual Studio 2019 編
- 本チュートリアルで学習した技術の詳細については製品マニュアルをご参照ください。